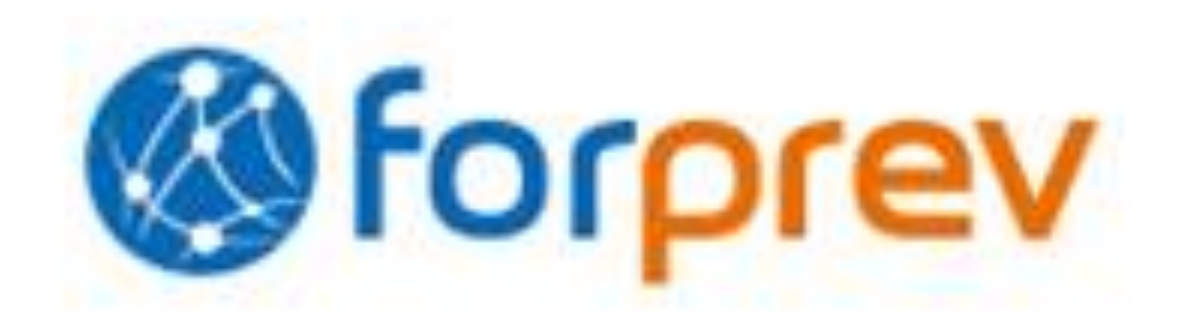

# Présentation de l'outil de gestion FORPREV

# Volet DEM de l'outil Organismes habilités – CARSAT Nord-Picardie 08/10/2013

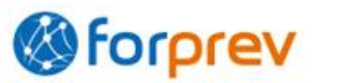

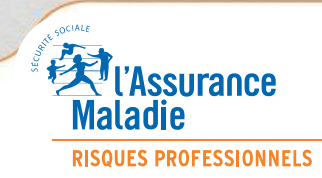

Présentation de l'outil de gestion FORPREV – CARSAT Nord-Picardie

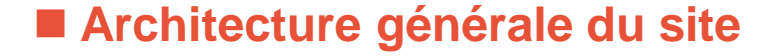

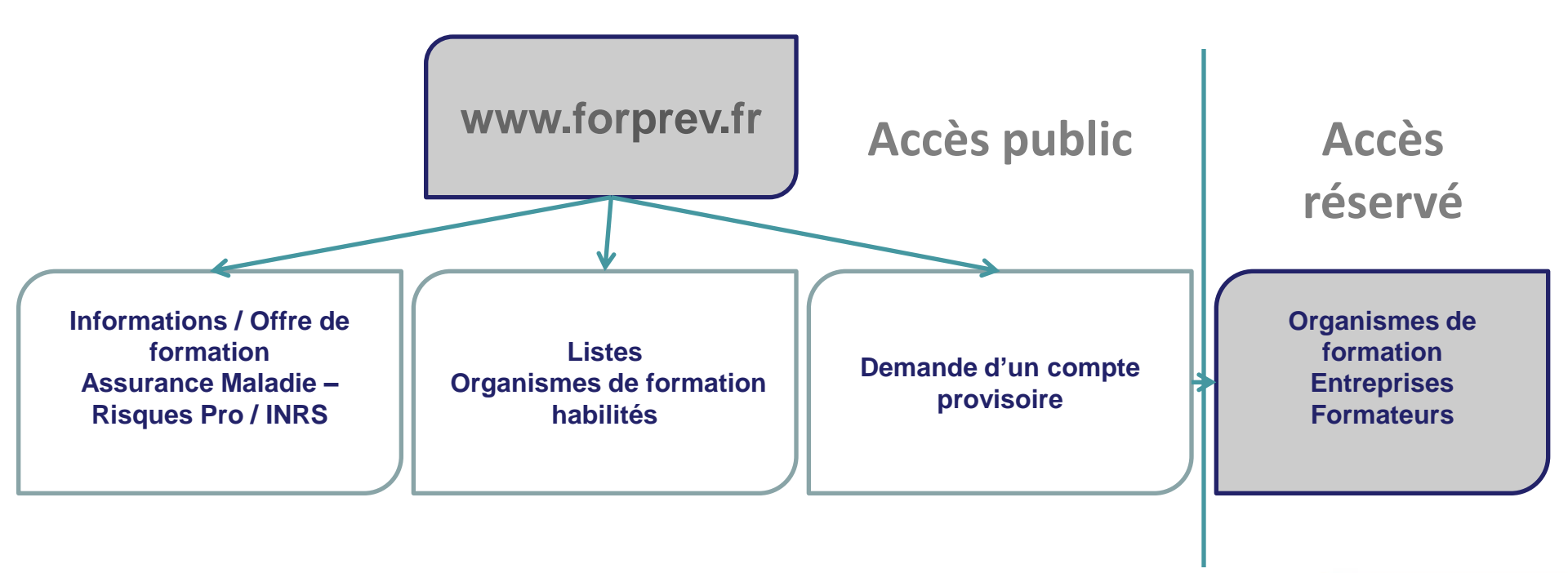

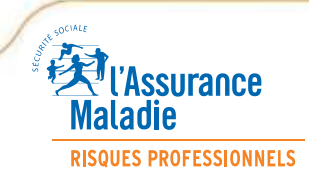

Présentation de l'outil de gestion FORPREV – CARSAT Nord-Picardie

Identification et fonctionnalités de l'outil – Accès réservé

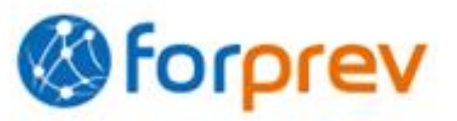

► Demande d'habilitation en ligne pour l'OF/entreprise

Instruction des éléments en ligne CARSAT/CNH

 Gestion de l'activité formation par les OF/entreprises à l'aide de l'outil – Droits accordés aux formateurs

► Mise à jour des listes d'OF habilités (modifications en ligne)

Suivi de l'activité formation des entités habilitées par le réseau prévention

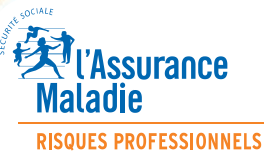

Aide à la prise en main de l'outil

- Une présentation dans chaque région (OF régionaux/Entreprises) par les CARSAT, CRAM et CGSS (OF de dimension nationale) par l'INRS
- Une aide en ligne à chaque page
- Un formulaire de contact à chaque page
- Des infos-bulles sur les principales fonctionnalités

Une hotline

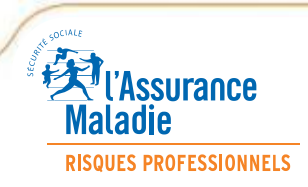

# Identification et fonctionnalités de l'outil – Accès public

► Lien vers site public

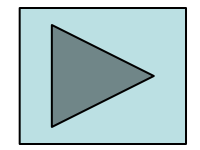

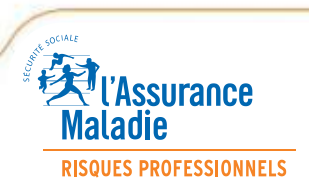

# Votre identifiant et mot de passe.

7

| Jeudi 31 janvier 2013<br>< Retour à l'accueil                                                                                                    | Bonne fête Marcelle     Recherche       Envoyer une carte     Google <sup>m</sup> Recherche personnalisée     Rechercher                                                                                                    |
|----------------------------------------------------------------------------------------------------|----------------------------------------------------------------------------------------------------|
| Mon courrier Mes co<br>bernard5962@yopmail.fr t                                                                                                    | Déconnexion<br>ntacts Mon agenda Mes préférences Mon compte Kiosque C Digiposte laposte.net mobile<br>vous avez 3 courrier(s) dont 0 non lu(s) dans votre Boîte Assistance                                                                                                    |
| 🚯 <u>Actualiser</u> 📝 Écrire u                                                                                                    | courrier SMS dans Expéditeur   Recherche                                                                                                    |
| >0% de 2Go                                                                                                    | Lire un message                                                                                                    |
| Image: Second state state sta | Répondre       Image: Supprimer         Expéditeur:       NO-Rr         Destinataire:       Image: Supprimer         Objet       Image: Supprimer         Objet       Votre identifiant est :         Destinataire:       Votre identifiant est :         Destinataire:       Votre identifiant est :         Destinataire:       Votre identifiant est :         Destinataire:       Votre identifiant est :         Destinataire:       Votre identifiant est :         Destinataire:       Votre identifiant est :         Destinataire:       Utilité auxon         Objet       Votre identifiant est :         L'équipe Foil       Et le mot de passe est :         UC7iA91       Jales         Forprev est un se       valiet des maladies professionnelles association bi 1901 déclarée au |
| Où que vous soyez,<br>lisez vos mails sur<br>votre mobile.                                                                                                    | JO du 3 mai 1968<br>30 rue Olivier Noyer, 750 .<br>Contact : http://www.forprev.ii.<br>Marquer comme non lu<br><u>Répondre</u> <u>Transférer</u> <u>Proscrire</u> <u>Archiver</u> <u>Déplacer vers</u> <u>Supprimer</u> <u>Imprimer</u>                                                                                                    |

#### Présentation de l'outil de gestion FORPREV – CARSAT Nord-Picardie

# Première connexion à votre compte Sforprev

| () for  |              | 4/05/2013       |                   |                |           |     | Contact<br>Connexion |
|---------|--------------|-----------------|-------------------|----------------|-----------|-----|----------------------|
| Accueil | Présentation | Les dispositifs | Les habilitations | Les formateurs | Se former | FAQ |                      |

#### Bienvenue

La formation est un moyen privilégié pour développer la culture de la prévention en entreprise. Pour démultiplier les actions de formation et en ouvrir plus largement l'accès aux salariés, l'INRS et l'Assurance Maladie – Risques Professionnels ont mis en place un outil commun de gestion des formations au niveau national : Forprev.

La mise en œuvre des formations est confiée à des organismes habilités ou certifiés.

Vous trouverez sur ce site toutes les informations pour vous repérer dans les divers dispositifs concernés :

- Bases en prévention
- SST (sauvetage-secourisme du travail)
- Prap IBC (prévention des risques liés à l'activité physique industrie, bâtiment, commerce)
- Prap 2S (prévention des risques liés à l'activité physique sanitaire et social)
- CPS-ID (certificat prévention secours intervenant à domicile)
- Amiante sous-section 3

#### Qui êtes-vous ?

- un salarié ou une entreprise à la recherche d'un stage SST, Prap, CPS-ID ou amiante ?
- une entreprise à la recherche de formateurs pour assurer l'un de ces stages en interne ?
- un formateur en activité dans l'un des organismes de formation habilités ?
- un formateur souhaitant maintenir et actualiser ses compétences ?
- un organisme de formation désirant être habilité ou certifié ?

#### Ce site vous est dédié

Utilisateurs déjà enregistrés : connectez-vous pour accéder à votre espace.

S'identifier

#### Actualités

lancement anticipé se verront attribuer des identifiant: pour commencer à utiliser l'outil.

Cette phase préliminaire de lancement a pour but d'éprouver l'outil en conditions réelles d'utilisation.

Toute l'équipe Forprev souhaite la bienvenue aux premiers utilisateurs et donne rendez-vous

## Démarrage de la demande de régularisation d'habilitation

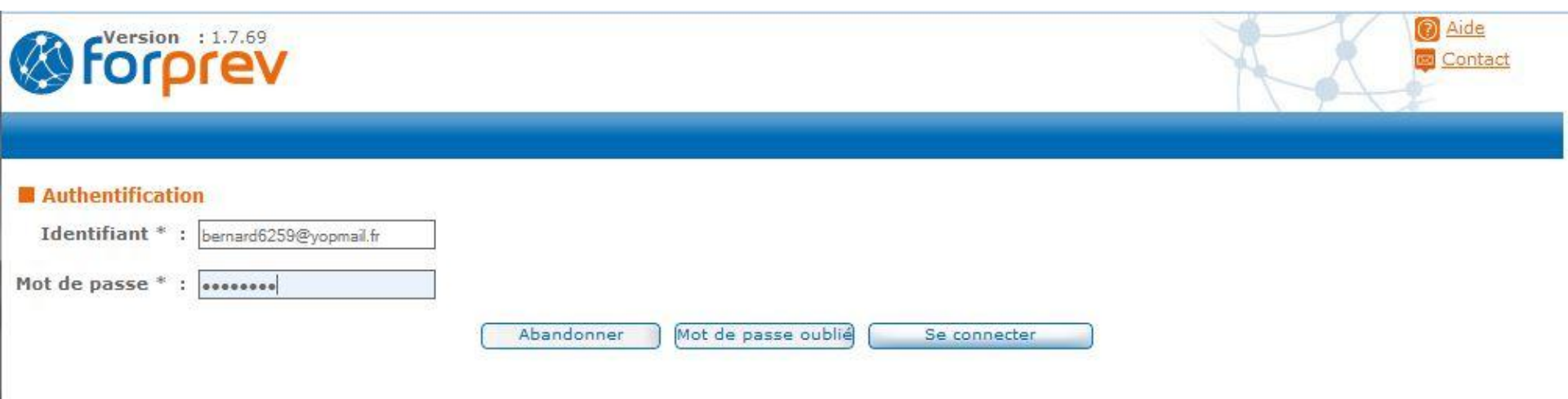

# Démarrage de la demande de régularisation d'habilitation

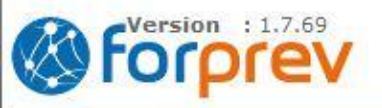

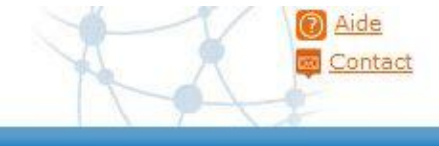

#### Changer de mot de passe

| Login                                  | : bernard6259@yopmail.fr                                                                                             |
|----------------------------------------|----------------------------------------------------------------------------------------------------|
| Mot de passe actuel *                  |                                                                                                    |
| Nouveau mot de passe *                 |                                                                                                    |
| Confirmation du nouveau mot de passe * |                                                                                                    |
|                                        | AbandonnerChangerLe mot de passe doit<br>contenir au minimum 7<br>caractères, une lettre<br>majuscule et un chiffre. |

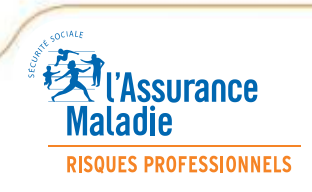

# Point de vue de l'organisme une fois habilité

- organisation de la structuration de l'entité (nouvelle entité/suppression d'entité)
- rattachement/détachement de formateurs
- octroi des droits aux entités associées
- création de sessions
- clôture de sessions enregistrement des résultats
- édition des certificats
- rajout d'une nouvelle demande d'habilitation (nouveau dispositif nouveau niveau)

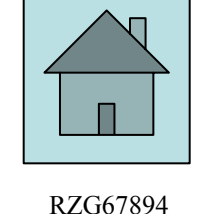

forprev

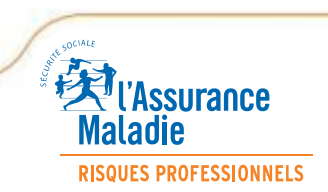

#### Présentation de l'outil de gestion FORPREV – CARSAT Nord-Picardie

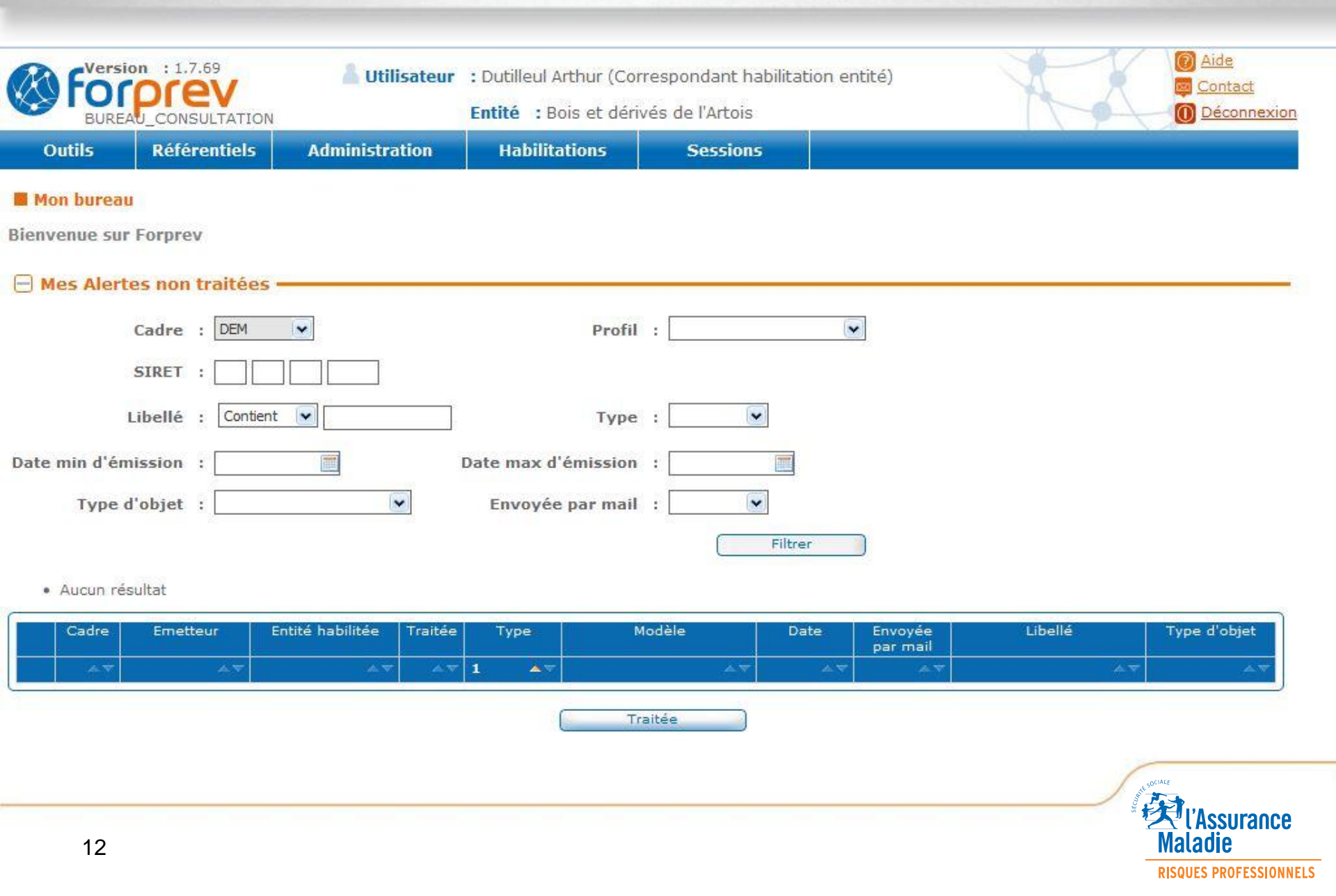

#### Point de vue sur les entités associées

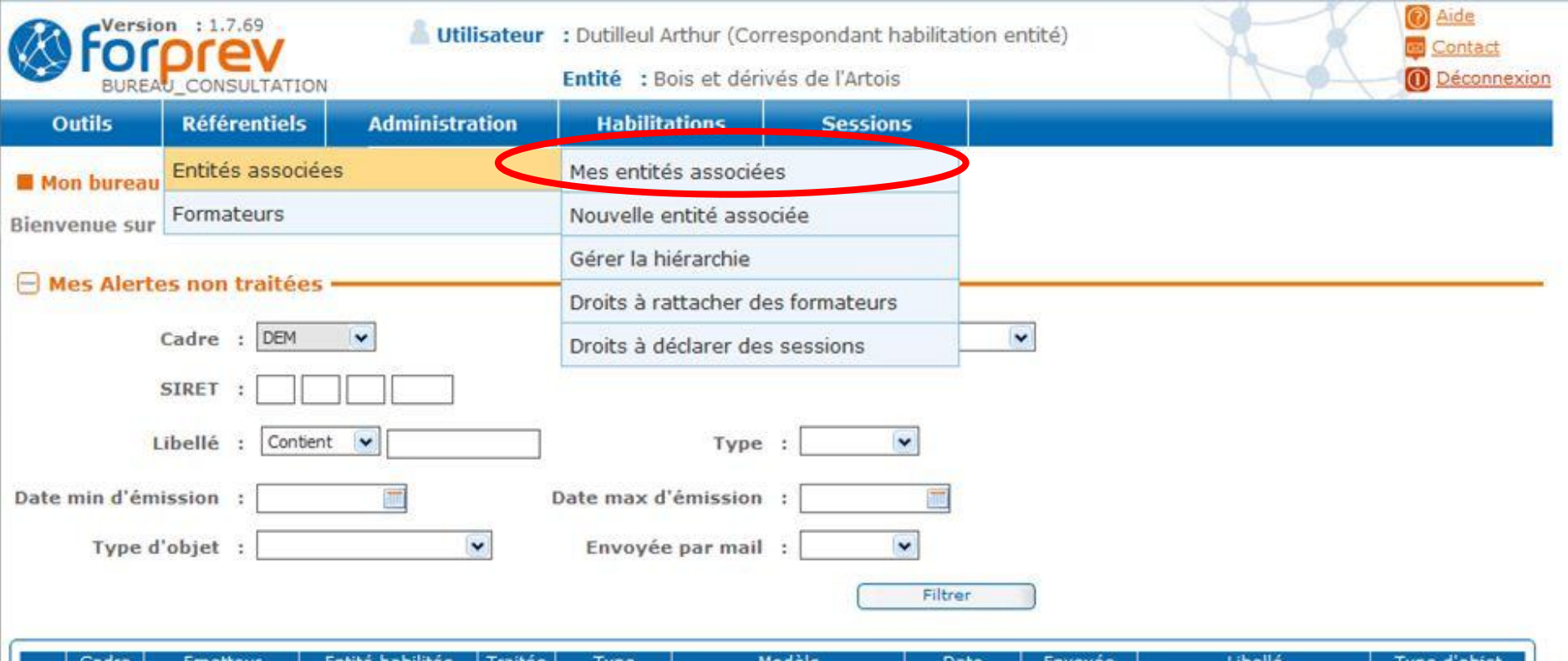

| Cadre | Emetteur | Entité habilitée | Traitée | Туре | Modèle | Date | Envoyée<br>par mail | Libellé | Type d'objet |
|-------|----------|------------------|---------|------|--------|------|---------------------|---------|--------------|
| ~~    | 4.77     | - A.S.           | ~~      | 1 🔺  | , A ⊽  | A.V. | ×7                  | A.V.    | A7.          |

Traitée

La notion de nombre d' « échelons » de l'organisme de formation / entreprise

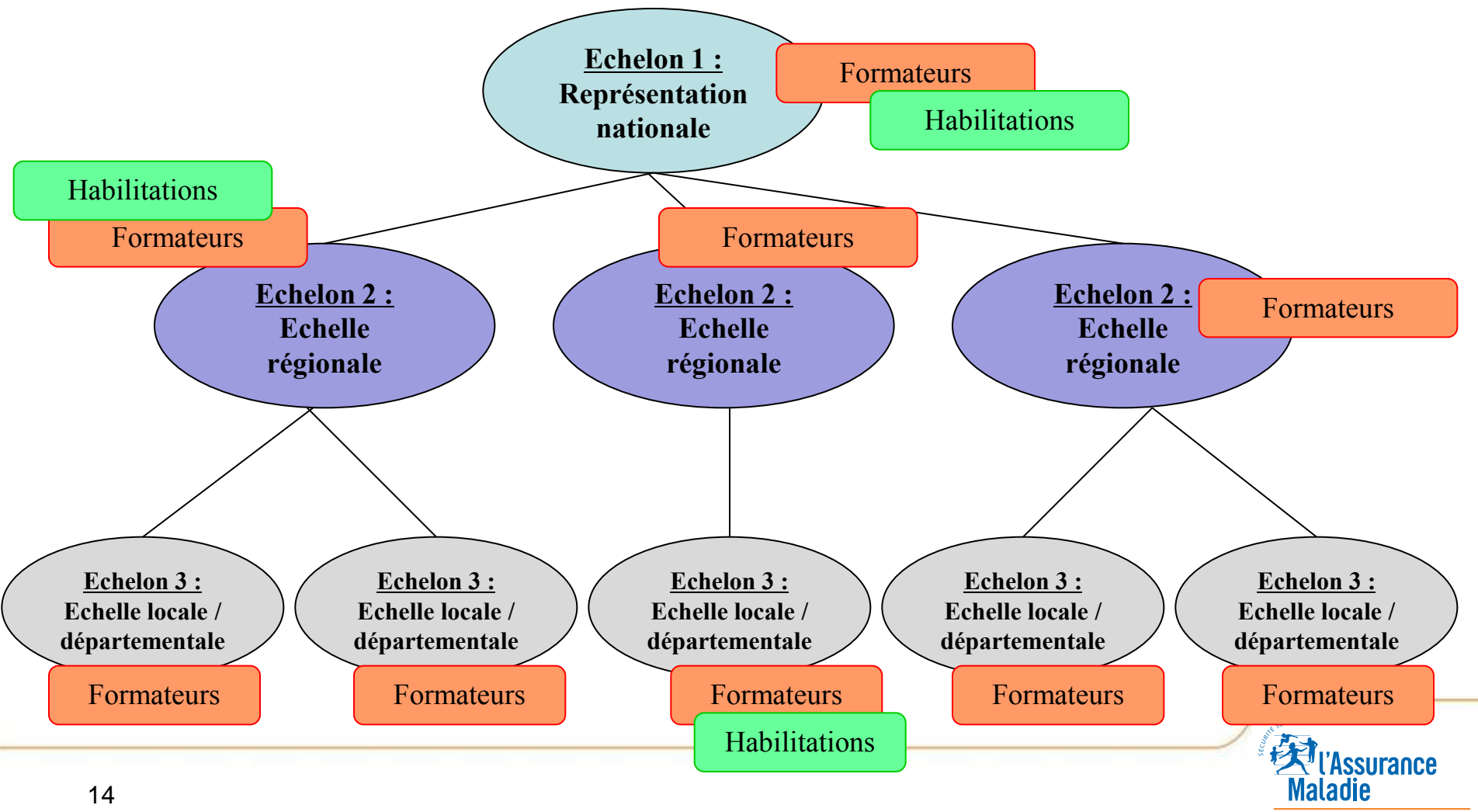

**RISQUES PROFESSIONNELS** 

# Point de vue et gestion des entités associées

| Dutils B                  | téférentiels              | Administration    | Habilitations                        | Se           | ssions                                                        |             |                   |
|---------------------------|---------------------------|-------------------|--------------------------------------|--------------|---------------------------------------------------------------|-------------|-------------------|
| n sociale :               | Bois et derives de l'Arti | Echelo            | ns affiches :                        | ous Y Act    | if/Inactif : 100s                                             |             |                   |
| lément(s) tro             | uvé(s)                    | Résultats par pag | е:10 🗸 ОК                            | )            | Filtrer                                                       | <u>ок</u> > | >>                |
| lément(s) tro<br>Nº Siret | uvé(s)<br>Raison social   | Résultats par pag | e : 10 🔽 🔿 OK<br>Nom de<br>l'antenne | )<br>Echelon | Filtrer<br><< < Page : 1 / 1<br>Entité d'échelon<br>supérieur | OK >        | >> Etabilitations |

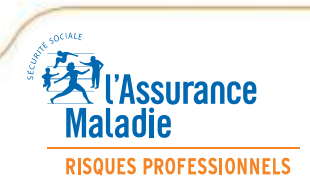

#### Ajouter une nouvelle entité associée

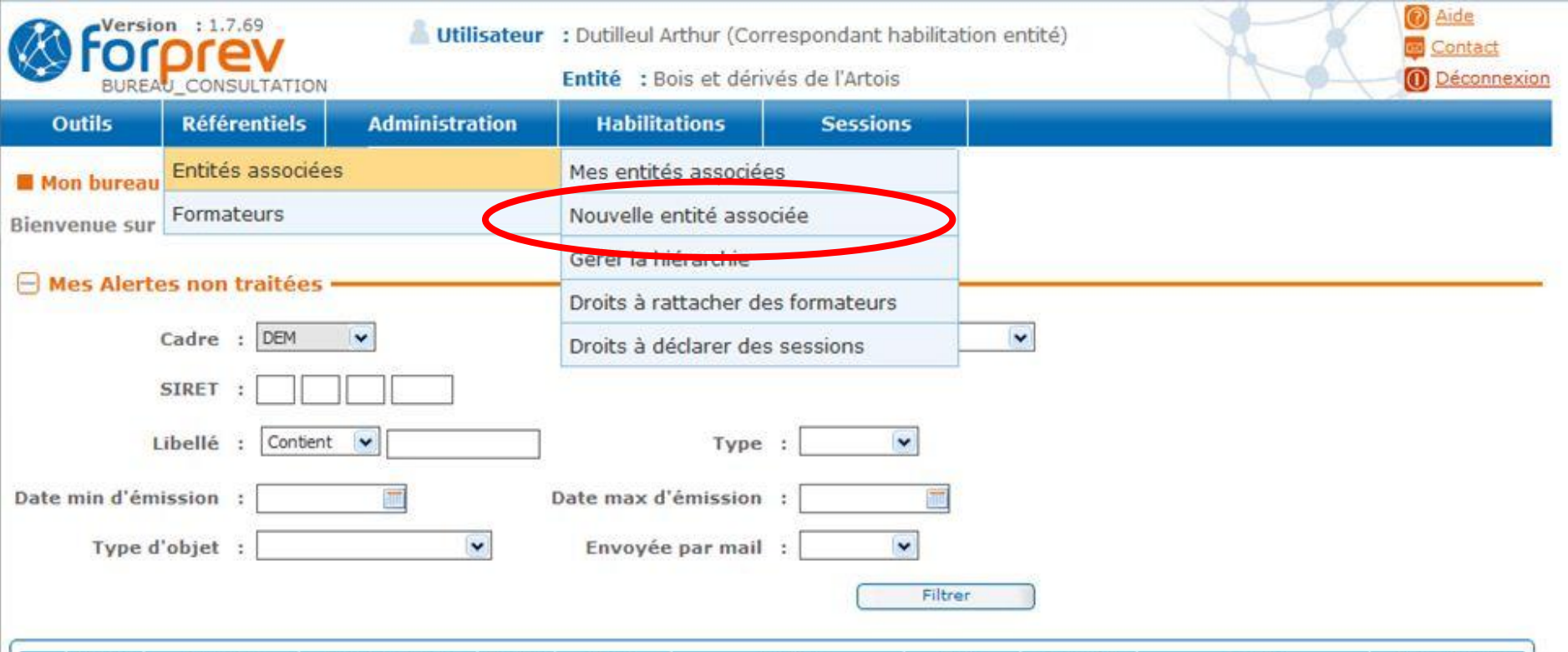

| Cadre | Emetteur | Entité habilitée | Traitée | Туре | Modèle | Date | Envoyée<br>par mail | Libellé | Type d'objet |
|-------|----------|------------------|---------|------|--------|------|---------------------|---------|--------------|
| ×7    | 4.77     | 4.7              | ~~~     | 1 •  | A 7    | A.7  |                     | A.V.    | AT.          |

Traitée

# ■ Ajouter une nouvelle entité associée

| Détails de l'entité associée                         |                         |
|------------------------------------------------------|-------------------------|
| N° SIRET * :                                         |                         |
| Raison sociale * :                                   | Enseigne :              |
| Sigle :                                              | Code NAF :              |
| Nom commercial :                                     | Antenne * :             |
| Nom de l'antenne :                                   | Echelon * :             |
| Entité d'échelon supérieur :                         |                         |
| Adresse entité                                       |                         |
| Adresse * :                                          |                         |
| Code postal * :                                      |                         |
| Ville * :                                            |                         |
| 🖃 Contact entité ——————————————————————————————————— |                         |
| N° Forprev :                                         | Civilité * :            |
| Nom * : Prénom * :                                   | Date de naissance * :   |
| Utilisateur existe : Non Adresse mail * :            | Numéro de téléphone * : |
| Site web :                                           |                         |
|                                                      |                         |
| Reto                                                 | our Enregistrer         |

### Point de vue de l'entreprise une fois habilitée

| Détails de l'entité associée |                  |                         |   |
|------------------------------|------------------|-------------------------|---|
| N° SIRET * :                 | Rechercher       |                         |   |
| Raison sociale * :           |                  | Enseigne :              |   |
| Sigle :                      |                  | Code NAF :              |   |
| Nom commercial :             |                  | Antenne * :             |   |
| Nom de l'antenne :           |                  | Echelon * :             |   |
| Entité d'échelon supérieur : |                  |                         |   |
| Adresse entité               |                  |                         |   |
| Adresse * :                  |                  |                         |   |
| Code postal * :              |                  | $\checkmark$            |   |
| Ville * :                    |                  | V                       |   |
| Contact entité               |                  |                         |   |
| Nº Forprev :                 |                  | Civilité * :            |   |
| Nom * :                      | Prénom * :       | Date de naissance * :   |   |
| Utilisateur existe : Non     | Adresse mail * : | Numéro de téléphone * : |   |
| Site web :                   |                  |                         | • |
|                              |                  |                         |   |
|                              | Reto             | our Enregistrer         |   |
|                              |                  |                         | • |

### Point de vue de l'entreprise une fois habilitée

| Raison sociale * :                      | Enseigne :                   |
|-----------------------------------------|------------------------------|
| Sigle :                                 | Code NAF :                   |
| Nom commercial :                        | Antenne * :                  |
| Nom de l'antenne :                      | Echelon * :                  |
| itité d'échelon supérieur :             |                              |
| Adresse entité                          |                              |
| Adresse * :                             | Pour continuer cliquer sur : |
| ville * :                               | Retour                       |
| Contact entité                          |                              |
| N° Forprev :                            | Civilité * :                 |
| Nom * : Prénom * :                      | Date de naissance * :        |
| ilisateur existe : Non Adresse mail * : | Numéro de téléphone * :      |
| Site web :                              |                              |
|                                         |                              |

#### Gérer la hiérarchie des entités

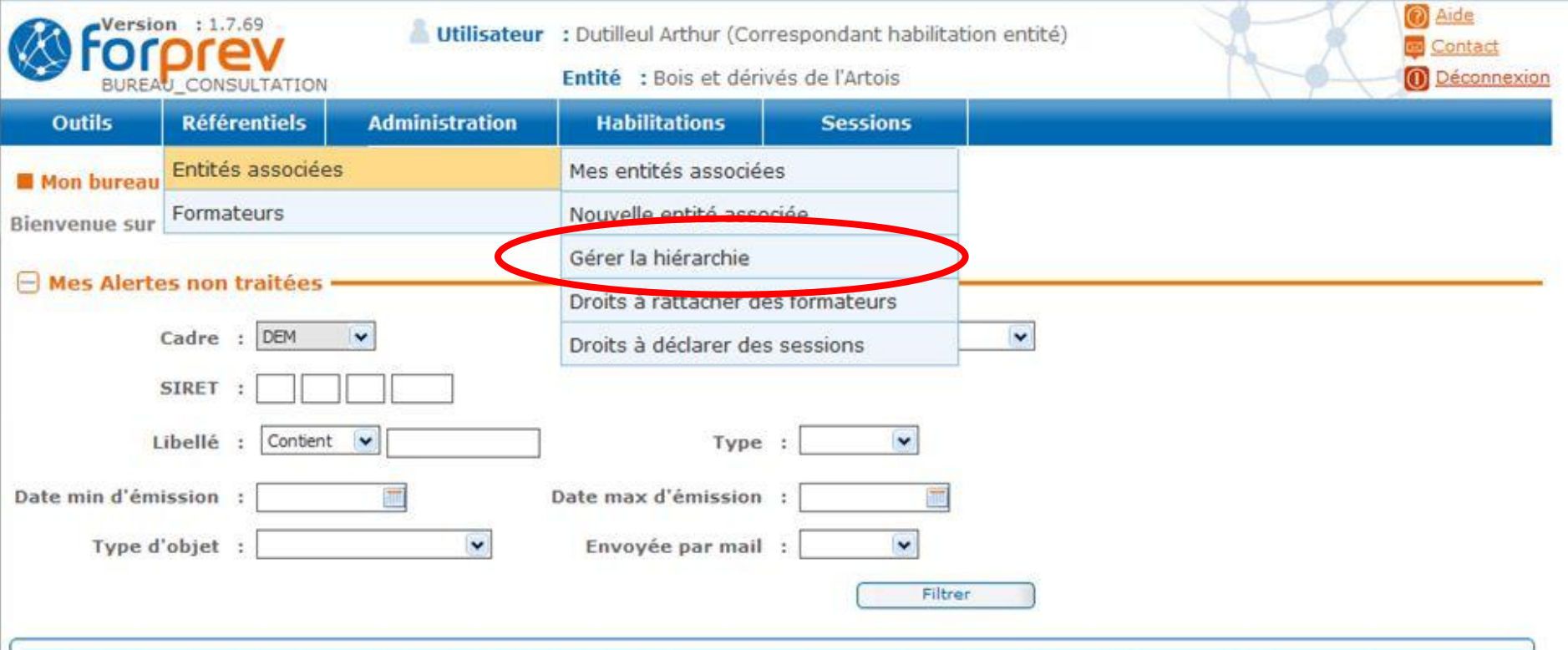

| Cadre | Emetteur | Entité habilitée | Traitée | Туре | Modèle | Date | Envoyée<br>par mail | Libellé | Type d'objet |
|-------|----------|------------------|---------|------|--------|------|---------------------|---------|--------------|
| ~~    | A.T      | 4.7              | ~~~     | 1 🔺  | ,×√    | A.V. | ×7                  | A.V.    | ×7.          |

Traitée

### Gérer la hiérarchie des entités

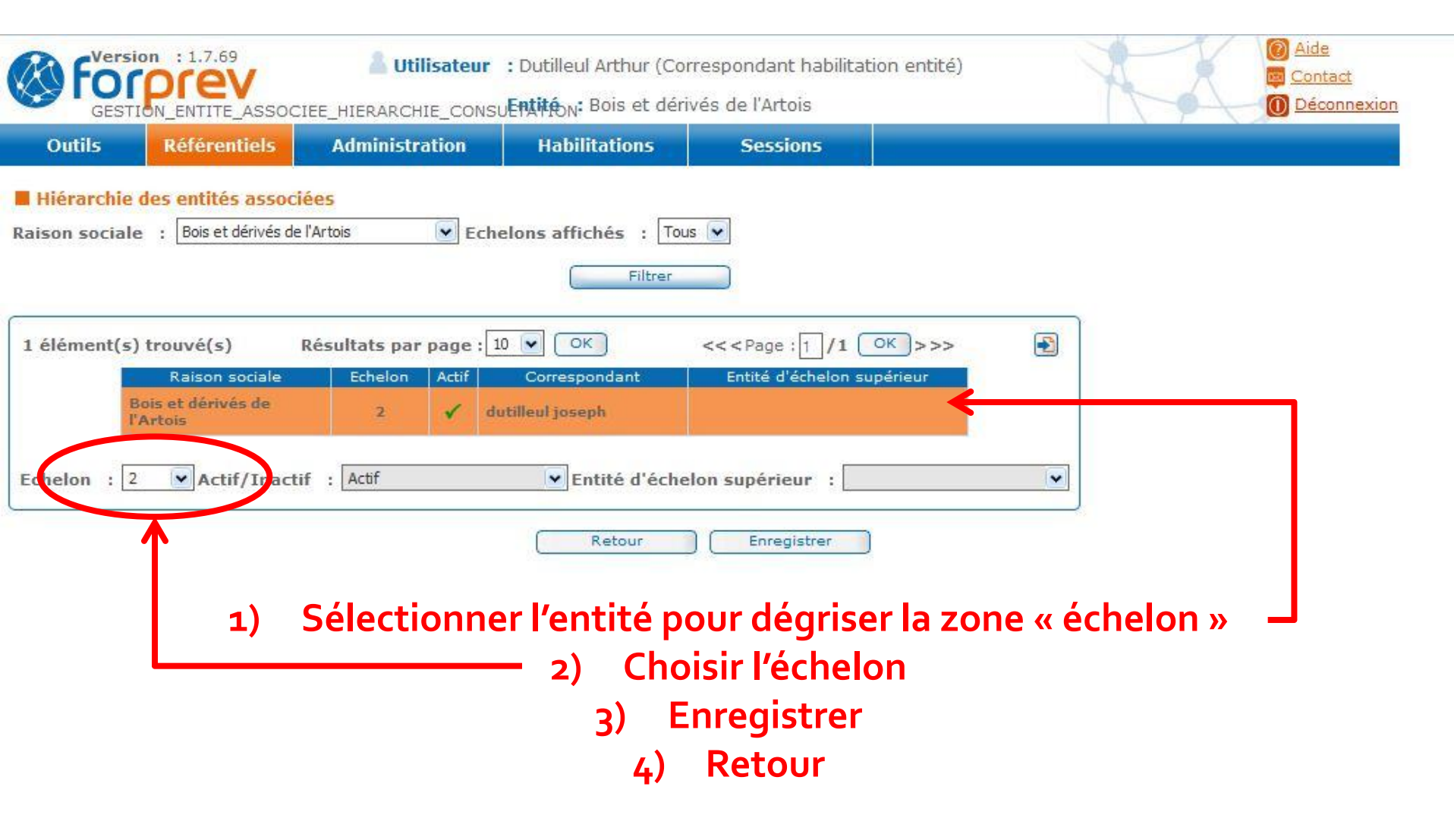

# Attribuer ou modifier des droits (rattacher des formateurs)

| For BUREA               | n : 1.7.69<br><b>DIEV</b><br>U_CONSULTATION                      | 👗 Utilisateu   | r : Dutilleul Arthur (Con<br>Entité : Bois et dériv                           | respondant habilitatio<br>rés de l'Artois | n entité) | XX | <ul> <li>Aide</li> <li>Contact</li> <li>Déconnexion</li> </ul> |
|-------------------------|------------------------------------------------------------------|----------------|-------------------------------------------------------------------------------|-------------------------------------------|-----------|----|----------------------------------------------------------------|
| Outils                  | Référentiels                                                     | Administration | Habilitations                                                                 | Sessions                                  |           |    |                                                                |
| Mon bureau              | Entités associées                                                | S              | Mes entités associée                                                          | IS                                        |           |    |                                                                |
| Bienvenue sur           | Formateurs                                                       |                | Nouvelle entité associée                                                      |                                           |           |    |                                                                |
| e Mes Alerte            | es non traitées -<br>Cadre : DEM<br>SIRET :<br>ibellé : Contient |                | Gérer la hiérarchie<br>Droits à rattacher de<br>Droits à déclarer des<br>Type | s formateurs<br>sessions                  |           |    |                                                                |
| Date min d'ém<br>Type d | ission :<br>'objet :                                             |                | Date max d'émission<br>Envoyée par mail                                       | : Filtrer                                 |           |    |                                                                |

| Cadre | Emetteur | Entité habilitée | Traitée | Туре | Modèle | Date | Envoyée<br>par mail | Libellé | Type d'objet |
|-------|----------|------------------|---------|------|--------|------|---------------------|---------|--------------|
| ~ 7   | A.77     |                  | ~~      | 1 •7 | A V    |      |                     | A.V.    | A.5.         |

Traitée

### Attribuer ou modifier des droits (rattacher des formateurs)

| GESTI    | PIEV                                         | 7.69       Utilisateur       : Dutilleul Arthur (Correspondant habilitation entité)         EV       ITE_ASSOCIEE_PARAMETRAGE_CONSULTÉRIOROIS et dérivés de l'Artois |                     |               |                                                                             | Contact<br>Déconne |
|----------|----------------------------------------------|----------------------------------------------------------------------------------------------------|---------------------|---------------|-----------------------------------------------------------------------------|--------------------|
| utils    | Référentiels                                 | Administration                                                                                                    | Habilitations       | Sessions      |                                                                             |                    |
| ramétrer | les droits des ent                           | ités associées à ratta                                                                                                    | cher des formateurs |               |                                                                             |                    |
| ément(s) | trouvé(s) Résulta                            | ts par page : 10 💌 (                                                                                                    | OK <<< Page : 1 /1  | ОК >>> 🛐      |                                                                             |                    |
|          | Raison soci<br>Bois et dérivés d<br>l'Artois | ale Echelon le 2                                                                                                    | Paramétrage         |               |                                                                             |                    |
| O M      | lon                                          | Oui                                                                                                    | 🔘 Délégué           |               |                                                                             |                    |
|          |                                              |                                                                                                    |                     | Mettre à jour |                                                                             |                    |
|          |                                              |                                                                                                    | Retour              | Enregistrer   |                                                                             |                    |
|          |                                              |                                                                                                    | <u> </u>            |               |                                                                             |                    |
|          |                                              |                                                                                                    |                     |               | 0                                                                           |                    |
|          |                                              |                                                                                                    |                     | (             | <ul> <li>Mettre a jour avant d'ent<br/>pour appliquer la modific</li> </ul> | ation              |
|          |                                              |                                                                                                    |                     |               | Mettre à jour                                                               |                    |
|          |                                              |                                                                                                    |                     |               |                                                                             |                    |
|          |                                              |                                                                                                    |                     |               | etour Enregistr                                                             | er                 |
|          |                                              |                                                                                                    |                     |               |                                                                             |                    |

# Attribuer ou modifier des droits (déclarer des sessions)

| For BUREA     | DI : 1.7.69<br>DIEV<br>U_CONSULTATION | 👗 Utilisateu   | r : Dutilleul Arthur (Con<br>Entité : Bois et dériv | espondant habilitation en<br>és de l'Artois | tité) | Aide     Contact     Déconnexion |
|---------------|---------------------------------------|----------------|-----------------------------------------------------|---------------------------------------------|-------|----------------------------------|
| Outils        | Référentiels                          | Administration | Habilitations                                       | Sessions                                    |       |                                  |
| Mon bureau    | Entités associée                      | 3              | Mes entités associée                                | s                                           |       |                                  |
| Bienvenue sur | Formateurs                            |                | Nouvelle entité asso                                | ciée                                        |       |                                  |
| 0             |                                       |                | Gérer la hiérarchie                                 |                                             |       |                                  |
| 🖯 Mes Alerte  | es non traitées •                     |                | Droits à rattacher de                               | s formateurs                                |       |                                  |
|               | Cadre : DEM                           |                | Droits à déclarer des                               | sessions                                    | ]     |                                  |
|               | SIRET :                               |                |                                                     |                                             |       |                                  |
| L             | ibellé : Contient                     | •              | ] Туре                                              | :                                           |       |                                  |
| Date min d'ém | ission :                              |                | Date max d'émission                                 | :                                           |       |                                  |
| Type d        | objet :                               |                | Envoyée par mail                                    | :                                           |       |                                  |
|               |                                       |                |                                                     | Filtrer                                     | )     |                                  |

| Cadre | Emetteur | Entité habilitée | Traitée | Туре | Modèle | Date   | Envoyée<br>par mail | Libellé | Type d'objet |
|-------|----------|------------------|---------|------|--------|--------|---------------------|---------|--------------|
| ~ 7   | A.77     | 4.7              | ~~      | 1 •  | A 7    | - A.V. | ×7                  | A 7     | <u>A7</u>    |

Traitée

# Attribuer ou modifier des droits (déclarer des sessions)

|                           | on : 1.7.69                                 | Utilisateur                                                         | : Dutilleul Arthur (Corr<br><b>Gotité</b> rió®ois et dériv                              | espondant habilitatio<br>és de l'Artois | ion entité)        | <u>t</u><br>nexion |
|---------------------------|---------------------------------------------|---------------------------------------------------------------------|-----------------------------------------------------------------------------------------|-----------------------------------------|--------------------|--------------------|
| Outils                    | Référentiels                                | Administration                                                      | Habilitations                                                                           | Sessions                                |                    |                    |
| Paramétre<br>Habilitation | r les droits des en<br>SST niveau 1 (Acteur | tités associées à decis<br>SST) •<br>Filtrer<br>ats par page : 10 • | OK << <page 1="" 1<="" :="" td=""><td>L ОК &gt;&gt;&gt; 🛐</td><td></td><td></td></page> | L ОК >>> 🛐                              |                    |                    |
| Bois et d                 | Raison soc<br>érivés de l'Artois            | ale 2                                                               | Echelon Param<br>NON                                                                    | étrage                                  | Chaisir la damaina |                    |
| ۲                         | Non                                         | © Oùi                                                               | © Délégu                                                                                | é<br>Mettre à jour                      | d'habilitation     |                    |
|                           |                                             |                                                                     | Retour                                                                                  | Enregistrer                             |                    |                    |

# Point de vue de l'entreprise sur les formateurs

1

|  |   | Sessions   | Habilitations                         | nistration | els Ad    | Référentiels    | Outils                 |
|--|---|------------|---------------------------------------|------------|-----------|-----------------|------------------------|
|  |   |            |                                       |            | ociées    | Entités associe | Mon bureau             |
|  |   | cés        | Formateurs référen                    |            |           | Formateurs      | nvenue sur             |
|  |   | ateur      | Référencer un rorm                    |            | 405       | r non turitée   | Mac Alexte             |
|  |   | cation     | Déclarer une qualifi                  |            | ees       | is non traitee  | Mes Alerte             |
|  | ~ | formateurs | Rattacher/Détacher                    |            | м 👻       | Cadre : DEM     |                        |
|  |   |            | Туре                                  |            | ontient 💌 | SIRET :         | L                      |
|  | 1 | :          | ate max d'émission                    |            |           | ission :        | e min d'ém             |
|  |   | :          | Envoyée par mai                       | ~          |           | 'objet :        | Type d                 |
|  |   | :          | ate max d'émission<br>Envoyée par mai | •          |           | ission :        | ate min d'ém<br>Type d |

### Point de vue de l'entreprise sur les formateurs

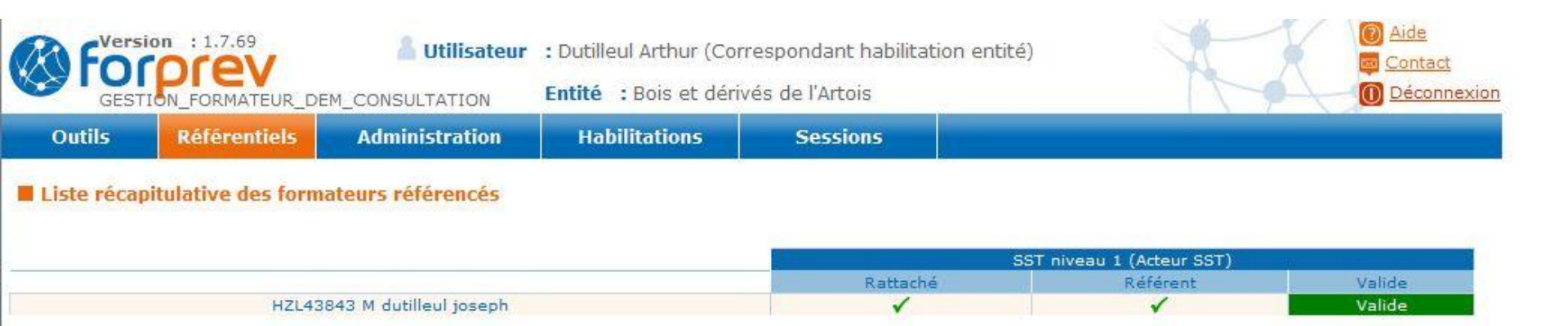